# désactiver le profil - conseil juridique

Author: Charlotte Speck

Updated: 2 years ago

#### Cliquez sur "aperçu des missions"

|                                                                                                    |                 |                                                                                                    |                 | Lawyer AG |      |
|----------------------------------------------------------------------------------------------------|-----------------|----------------------------------------------------------------------------------------------------|-----------------|-----------|------|
| Nouvelles demand                                                                                                    | des (2)         |                                                                                                    |                 |           | :≡ ≌ |
| MANDADARE<br>Versicherung Nickelled<br>Stewice<br>Droit du travail du secte<br>Droit du travail<br>CLINT<br>Lars Lehmann<br>Écréavice sans GARANTE)<br>Aucun délai<br>PARTE AVERSE<br>Inconnu |                 | MANDARHE<br>Lawyer Test<br>Service<br>Droit des fonctionnaires<br>Droit du travail<br>cutm<br>Jessi Test<br>Eordikact sewe okawnitp<br>Aucun délai<br>Mante Advisse<br>Inconnu |                 |           |      |
| Lawyer Muster                                                                                                    | Rejeter Aucun c | Max Mustermann                                                                                                    | Rejeter Aucun c |           |      |
| Tableau de bord                                                                                                    |                 |                                                                                                    | _               |           |      |
| + Créer une nouvelle d                                                                                                    | lemande         |                                                                                                    |                 |           |      |
| Recherche                                                                                                    |                 | Trier par: Date de la derni                                                                                                    | ère action X    |           |      |

#### Cliquez sur "cabinet d'avocats et avocats"

| louvelles demandes (2)                                                  |                                                                      |                  |   | Aper çu de: | s missions                 | [i≡] <b>≌</b> ] |
|-------------------------------------------------------------------------|----------------------------------------------------------------------|------------------|---|-------------|----------------------------|-----------------|
| MANDATAIRE<br>Versicherung Nickelled                                    | MANDATAIRE<br>Lawyer Test                                            |                  | ĉ | Gestion de  | es utilisateurs            |                 |
| Droit du travail du secte<br>Droit du travail<br>CLIENT<br>Lars Lehmann | Droit des fonctionnaires<br>Droit du travail<br>CLENT<br>Jessi Test  | 15               |   | Cabinet d'a | avocats et avocats         | ]               |
| échéance (sans garantie)<br>Aucun délai<br>partie adverse<br>Inconnu    | ÉCHÉANCE (SANS GARANTIE)<br>Aucun délai<br>PARTIE ADVERSE<br>Inconnu |                  | Ē | Rapports    |                            |                 |
| Lawyer Muster Rejeter                                                   | Aucun c Max Mustermann                                               | Rejeter Aucun c  | Å | Paramètre   | es du profil d'utilisateur |                 |
| lableau de bord                                                         |                                                                      | _                | 0 | Aide        |                            |                 |
| + Créer une nouvelle demande                                            |                                                                      |                  | ம | Se déconne  | ecter                      |                 |
| 稔 O Recherche                                                           | Trier par: Date de la de                                             | ernière action X |   |             |                            |                 |

## Sélectionnez votre profil

| JAROWA                                                               |                                                             | ¢ | Cabinet D'avocats Et Avocats |   |
|----------------------------------------------------------------------|-------------------------------------------------------------|---|------------------------------|---|
| Secteurs actifs                                                      |                                                             |   | + Ajouter un(e) avocat(e)    | D |
| Lawyer Muster ><br>Adresse<br>Bahnhofsfrasse<br>8001Zürich, ZH, CH   | Contacts<br>enable.test+lawyer@jarowa.ch<br>+4176 52113 04  |   |                              |   |
| Max Mustermann ><br>Adresse<br>Zählerweg<br>6300 Zug, ZG, CH         | Contacts<br>max.mustermann@muster.muster<br>+4176 111 11 11 |   | <b>t</b> :                   |   |
| Test Lawyer ><br>Adresse<br>Bahnhofstrasse 24<br>8953 Dietekon 74 CH | Contacts<br>enable.test-orion@jarowa.ch<br>-41 AA AAA AA AA |   | <b>t</b> :                   | ۲ |

## Cliquez sur "modifier le profil"

| JAROWA           |                                             | Cabinet D'avocats Et Avocats<br>Lawyer AG                |
|------------------|---------------------------------------------|----------------------------------------------------------|
| Profil           |                                             | Précédent Modifier le profil Modifier l'offre            |
|                  | Prof Lawyer Muster<br>Muster Lawyer Kanzlei | Services<br>Orseanble                                    |
|                  | Bahnhofstrasse<br>8001 Zürich, ZH, CH       | DROIT DUTRAVAIL Droit des fonctionnaires                 |
|                  | ≝ 52 Années<br>≤ +4176 52113 04             | 200.00 CHr par heure Droit du travail du secteur privé 🗸 |
| PROPOS DE MOI    | 🥁 enable.test+lawyer@jarowa.ch              | 200.00 CHF par heure                                     |
| 99 I am the best |                                             | 200.00 CHF par heure                                     |

#### Cliquez sur l'icône verte

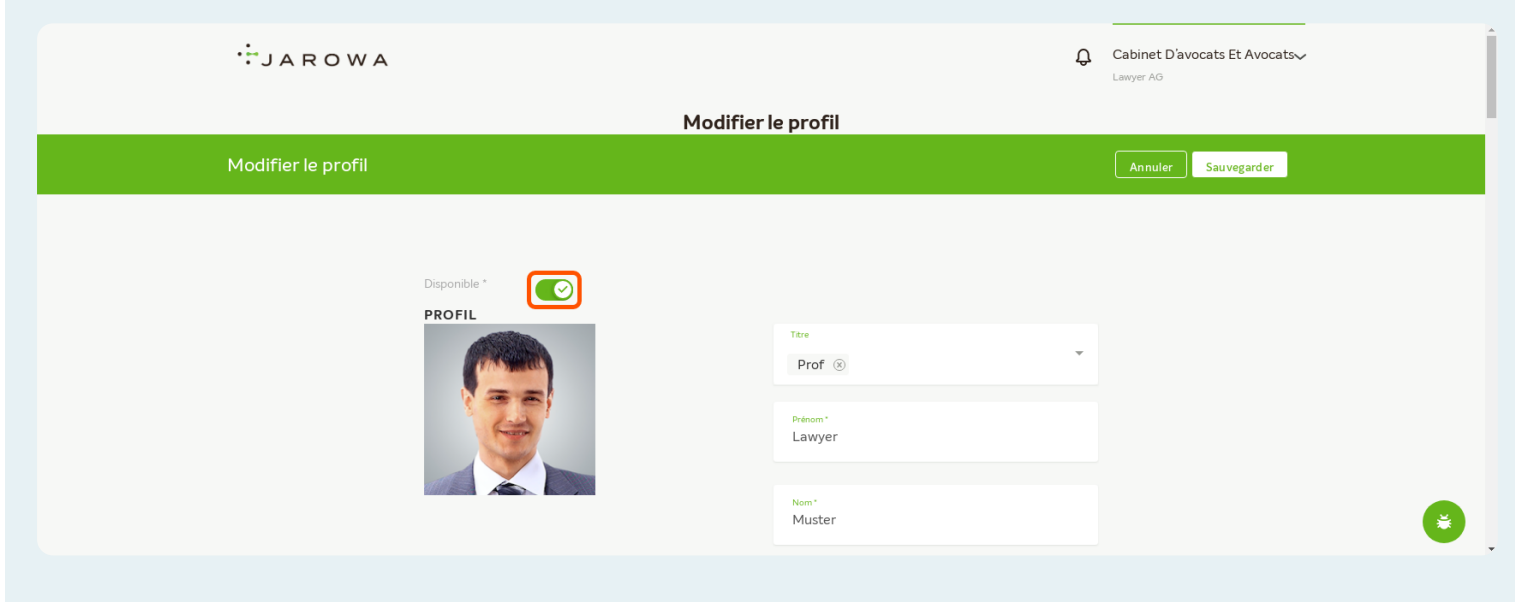

Si le symbole est une croix, cela signifie que le profil n'est pas disponible.

| JAROWA                 | Q Cabinet D'avocats Et Avocats∽<br>Lawyer AG  |
|------------------------|-----------------------------------------------|
| Modifier               | le profil                                     |
| Modifier le profil     | Annuler Sauvegarder                           |
| Disponible *<br>PROFIL | Tare<br>Prof ©<br>Pelnom*<br>Lawyer<br>Muster |
|                        |                                               |

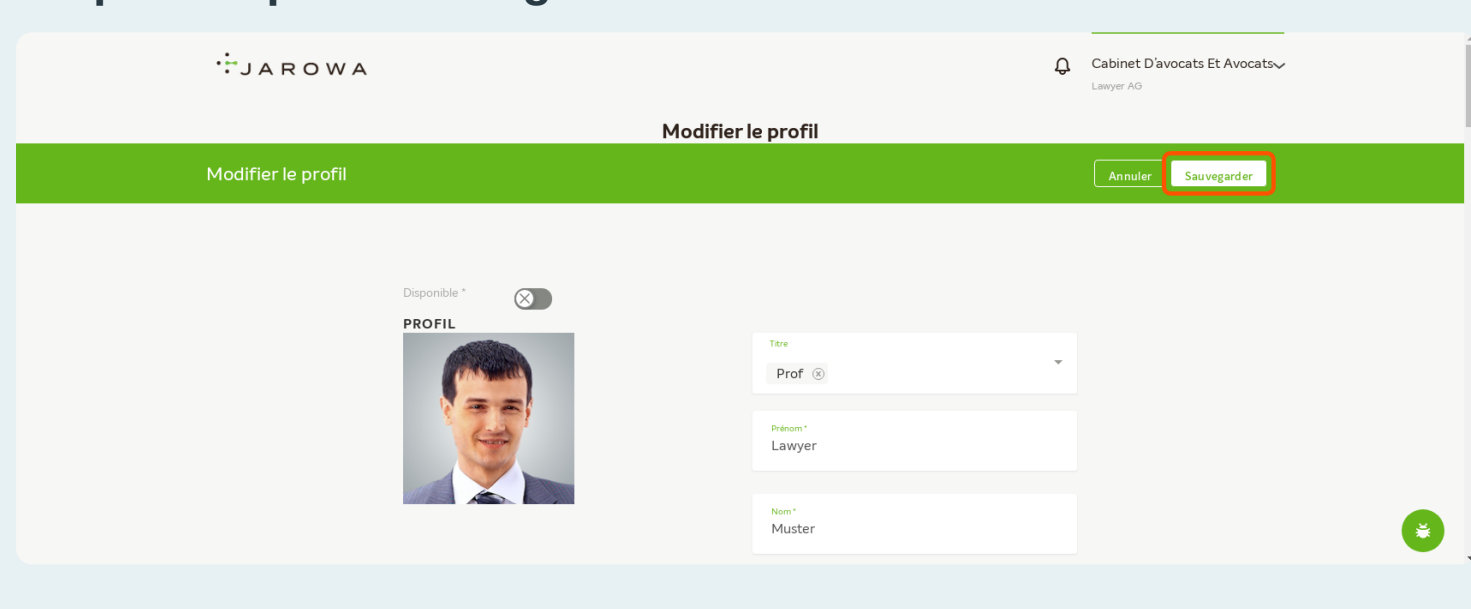

### Cliquez ici pour sauvegarder les modifications